#### MAPA

Desplácese por el mapa hasta la zona en la que se encuentra su destino o punto de paso. Si es necesario, amplíe la zona.

Este lugar podrá memorizarse como favorito, destino o punto de paso.

#### COORDENADAS

Si conoce las coordenadas geográficas de su destino, puede introducirlas en esta pantalla.

- 1. En la pantalla Menú Navegador seleccione la opción Introducción de destino.
- 2. Pulse Más...
- A continuación, seleccione Coordenadas. Antes de indicar la longitud, debe introducir primero la latitud completa.
- 4. Pulse **OK** una vez introducidas las coordenadas.

Si las coordenadas introducidas no pertenecen a la zona cubierta por los mapas disponibles, aparecerá un mensaje de aviso. Esto puede ocurrir, asimismo, si se introducen coordenadas incorrectas.

## **USO DE UN DESTINO ANTERIOR**

- 1. En el Menú Navegador, pulse Destino anterior.
- 2. Pulse el destino anterior que desee en la lista. Aparece el mapa con el destino seleccionado.
- 3. Pulse IR para iniciar el trayecto.

## ENTRADA/SALIDA DE AUTOPISTA

- 1. En el Menú Navegador, pulse Introducción de destino.
- 2. Pulse Más...
- 3. Pulse Entrada/salida de autopista.

- Introduzca el nombre o número de la autopista correspondiente o selecciónelo en Lista.
- 5. Pulse Entrada o Salir.
- Introduzca el nombre de la entrada o salida de la autopista correspondiente o selecciónela en Lista. Aparece el mapa con la autopista y el cruce seleccionados.
- 7. Pulse IR para iniciar el trayecto.

# PUNTOS DE INTERÉS (PDI)

Para seleccionar un PDI, proceda de la siguiente manera:

- 1. En el Menú Navegador, pulse Introducción de destino.
- 2. Pulse Más...
- 3. Pulse Punto de interés.
- 4. Pulse Nombre de PDI y, a continuación, pulse OK para confirmar.
- 5. Introduzca el nombre del PDI o selecciónelo en Lista.
- De manera alternativa, puede seleccionar la opción Categoría para visualizar todas las categorías de PDI y poder efectuar una selección. Consulte 190, CATEGORÍAS Y SUBCATEGORÍAS.
- Para limitar la zona de búsqueda, pulse Ciudad para introducir el nombre de la ciudad.
- 8. Una vez seleccionado el PDI, aparecerá el mapa con el destino seleccionado.
- 9. Pulse IR para iniciar el trayecto.

**Nota:** Si tras introducir el nombre de un PDI aparecen demasiados resultados, pruebe a introducir el nombre de la ciudad en primer lugar. Si no conoce el nombre del PDI que desea, pruebe a seleccionar una categoría de PDI.